**Kramer Electronics, Ltd.** 

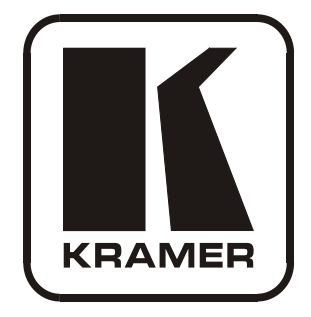

# **USER MANUAL**

## Model:

910

Digital Audio Preamplifier

## Contents

| 1     | Introduction                                                            | 1  |
|-------|-------------------------------------------------------------------------|----|
| 2     | Getting Started                                                         | 1  |
| 2.1   | Quick Start                                                             | 2  |
| 3     | Overview                                                                | 3  |
| 4     | Your 910 Digital Audio Preamplifier                                     | 3  |
| 5     | Installing the 910 in a Rack                                            | 7  |
| 6     | Connecting the 910 Digital Audio Preamplifier                           | 8  |
| 6.1   | Connecting the RS-232 Port                                              | 9  |
| 6.2   | Connecting the ETHERNET Port                                            | 9  |
| 6.2.1 | Connecting the ETHERNET Port Directly to a PC (Crossover Cable)         | 10 |
| 6.2.2 | Connecting the ETHERNET Port via a Network Hub (Straight Through Cable) | 11 |
| 6.2.3 | Configuring the Ethernet Port                                           | 11 |
| 6.3   | Connecting via USB                                                      | 13 |
| 6.4   | Connecting a Microphone to the XLR Input                                | 13 |
| 7     | Operating the 910 Digital Audio Preamplifier                            | 14 |
| 7.1   | Using the Front Panel Buttons                                           | 14 |
| 7.1.1 | Using MIX                                                               | 14 |
| 7.1.2 | Using Loudness                                                          | 14 |
| 7.1.3 | Using Talkover                                                          | 14 |
| 7.1.4 | Using Store                                                             | 14 |
| 7.1.5 | Using Recall                                                            | 14 |
| 7.2   | Controlling the 910 from the PC                                         | 16 |
| 7.3   | Using the Infrared Remote Controller                                    | 16 |
| 7.4   | Updating the 910 Firmware                                               | 16 |
| 8     | Technical Specifications                                                | 17 |
| 9     | Protocol 3000 Syntax                                                    | 18 |
| 9.1   | Host Message Format                                                     | 18 |
| 9.1.1 | Simple Command                                                          | 18 |
| 9.1.2 | Command String                                                          | 18 |
| 9.2   | Device Message Format                                                   | 18 |
| 9.2.1 | Device Long Response                                                    | 18 |
| 10    | 910 Commands in Protocol 3000                                           | 19 |
| 10.1  | Help Commands                                                           | 19 |
| 10.2  | Device Initiated Messages                                               | 19 |
| 10.3  | Result and Error Codes                                                  | 19 |
| 10.4  | Basic Routing Commands                                                  | 20 |
| 10.5  | Preset Commands                                                         | 20 |
| 10.6  | Audio Parameter Commands                                                | 21 |
|       |                                                                         |    |

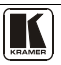

| 10.7  | Identification Commands      | 22 |
|-------|------------------------------|----|
| 10.8  | Network Setting Commands     | 22 |
| 10.9  | Machine Information Commands | 23 |
| 10.10 | Command Terms                | 23 |
| 10.11 | Entering Commands            | 24 |
| 10.12 | Command Forms                | 24 |
| 10.13 | Command Chaining             | 24 |
| 10.14 | Maximum String Length        | 25 |
| 10.15 | Backward Support             | 25 |

## Figures

| Figure 1: 910 Digital Audio Preamplifier                | 4  |
|---------------------------------------------------------|----|
| Figure 2: Connecting the 910 Digital Audio Preamplifier | 9  |
| Figure 3: Local Area Connection Properties Window       | 10 |
| Figure 4: Internet Protocol (TCP/IP) Properties Window  | 11 |
| Figure 5: Connect Screen                                | 12 |
| Figure 6: Device Properties Screen                      | 13 |
| Figure 7: Connecting a Microphone to the XLR Input      | 13 |
| Figure 8: 910 Control Application Screen                | 16 |
|                                                         |    |

## Tables

| Table 1: 910 Digital Audio Preamplifier Functions | 5  |
|---------------------------------------------------|----|
| Table 2: 910 Front Panel Button Functions         | 15 |
| Table 3: 910 Technical Specifications             | 17 |

## 1 Introduction

Welcome to Kramer Electronics! Since 1981, Kramer Electronics has been providing a world of unique, creative, and affordable solutions to the vast range of problems that confront the video, audio, presentation, and broadcasting professional on a daily basis. In recent years, we have redesigned and upgraded most of our line, making the best even better! Our 1,000-plus different models now appear in 11 groups<sup>1</sup> that are clearly defined by function.

Thank you for purchasing the Kramer **910** *Digital Audio Preamplifier*, which is ideal for:

- Professional audio applications
- Sound studios
- Boardrooms and classrooms
- Training applications

Each package includes the following items:

- The 910 Digital Audio Preamplifier
- Power cord<sup>2</sup>
- RC-IR2 remote control transmitter
- Windows<sup>®</sup>-based Kramer control software
- This user manual<sup>3</sup>

### 2 Getting Started

We recommend that you:

- Unpack the equipment carefully and save the original box and packaging materials for possible future shipment
- Review the contents of this user manual
- Use Kramer high-performance high-resolution cables<sup>4</sup>

<sup>4</sup> The complete list of Kramer cables is available from http://www.kramerelectronics.com

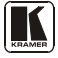

<sup>1</sup> GROUP 1: Distribution Amplifiers; GROUP 2: Switchers and Matrix Switchers; GROUP 3: Control Systems; GROUP 4: Format/Standards Converters; GROUP 5: Range Extenders and Repeaters; GROUP 6: Specialty AV Products; GROUP 7: Scan Converters and Scalers; GROUP 8: Cables and Connectors; GROUP 9: Room Connectivity; GROUP 10: Accessories and Rack Adapters; GROUP 11: Sierra Products

<sup>2</sup> We recommend that you use only the power cord supplied with this device

<sup>3</sup> Download up-to-date Kramer user manuals from http://www.kramerelectronics.com

#### 2.1 Quick Start

This quick start chart summarizes the basic setup and operation steps.

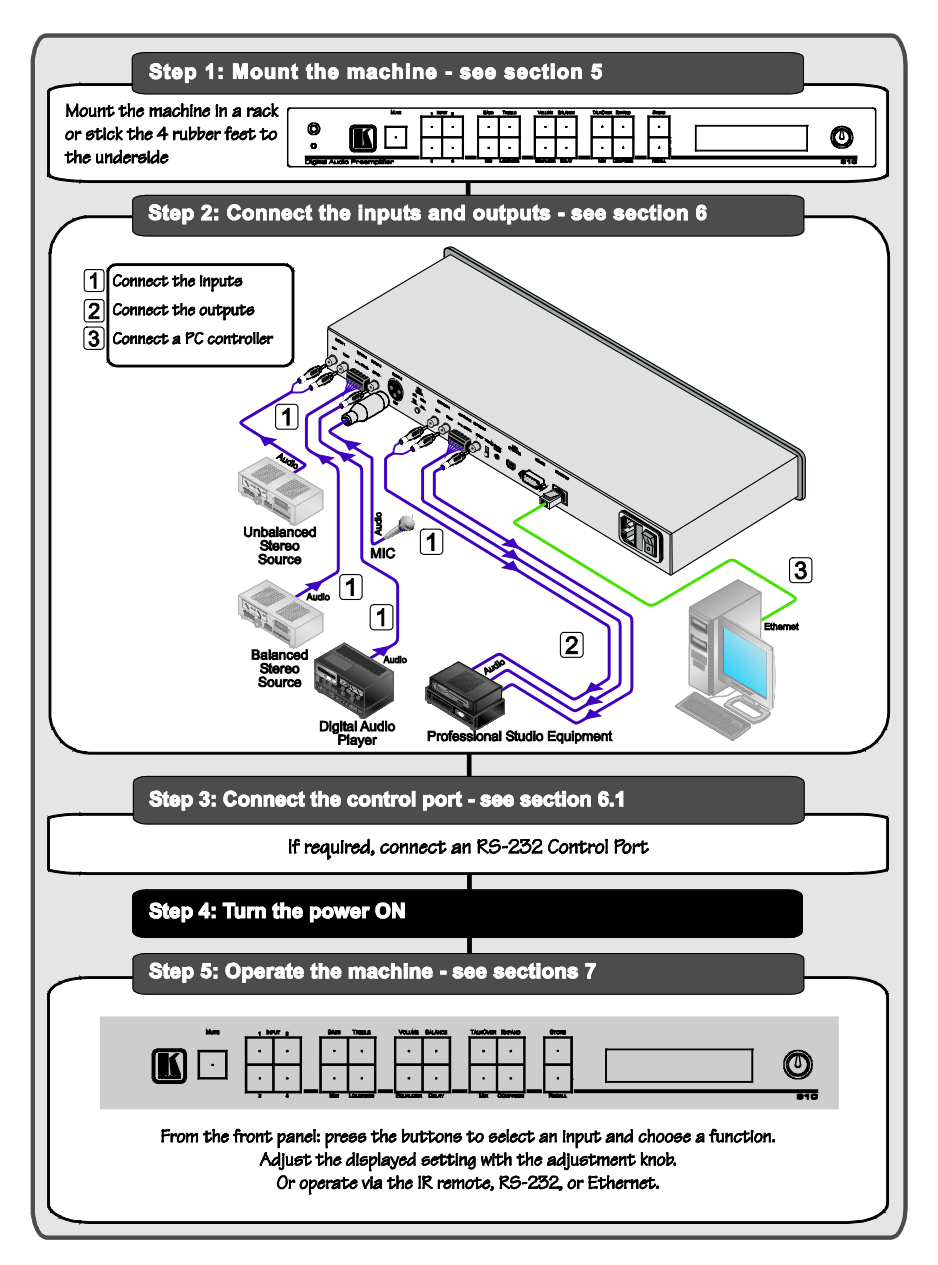

### 3 Overview

The **910** is a high-performance stereo audio preamplifier. It accepts balanced and unbalanced stereo audio, S/PDIF digital audio, and microphone inputs, processes the signals, and outputs them to balanced, unbalanced and S/PDIF outputs.

The **910** has the following features:

- Grouped audio controls: volume, balance, bass, mid, treble, loudness, equalizer, delay, mute, expand and compress
- Selectable condenser or dynamic mic input with talk over, mix and override controls
- A 24-character by 2-line LCD display
- Memory locations that store up to 4 presets to be recalled and executed when needed
- A USB port for software upgrades
- Flexible control options including the front panel, RS-232 (with Windows®-based control software included), Ethernet and IR
- Standard 19" rack mount size of 1U with rack "ears" included

To achieve the best performance:

- Use only good quality connection cables<sup>1</sup> to avoid interference, deterioration in signal quality due to poor matching, and elevated noise levels (often associated with low quality cables).
- Avoid interference from neighboring electrical appliances that may adversely influence signal quality and position your Kramer **910** away from moisture, excessive sunlight and dust

## 4 Your 910 Digital Audio Preamplifier

Figure 1 and Table 1 define the unit.

<sup>1</sup> Available from Kramer Electronics on our Web site at http://www.kramerelectronics.com

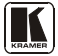

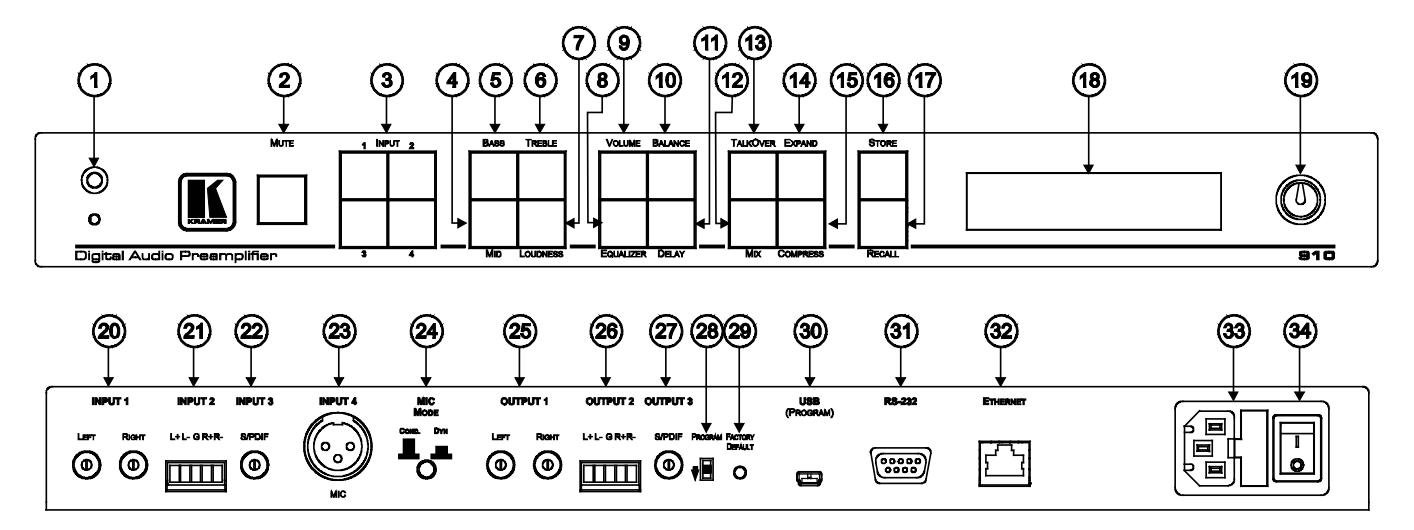

Figure 1: 910 Digital Audio Preamplifier

| #  | Feature                                  | Function                                                                                                    |
|----|------------------------------------------|----------------------------------------------------------------------------------------------------|
| 1  | IR Receiver                              | The red LED illuminates when receiving signals from the infrared remote control transmitter                                                                                       |
| 2  | MUTE Button                              | Press to toggle between turning off (muting) and turning on the audio output                                                                                                    |
| 3  | INPUT Selector Buttons                   | Press a button to select an input (1 to 4)                                                                                                    |
| 4  | MID Button                               | Press to adjust midrange frequencies on the selected input                                                                                                    |
| 5  | BASS Button                              | Press to adjust low frequencies on the selected input                                                                                                    |
| 6  | TREBLE Button                            | Press to adjust high frequencies on the selected input                                                                                                    |
| 7  | LOUDNESS Button                          | Press to toggle loudness on the selected input                                                                                                    |
| 8  | EQUALIZER Button                         | Press to adjust 7 different frequency bands on the selected input;<br>each press advances to the next band                                                                        |
| 9  | VOLUME Button                            | Press to adjust the output volume; to adjust the input volume<br>press VOLUME and STORE together                                                                                  |
| 10 | BALANCE Button                           | Press to change the relative volume between the left and right channels on the selected input                                                                                     |
| 11 | DELAY Button                             | Press to adjust the delay in milliseconds on the output                                                                                                    |
| 12 | MIX Button                               | Press to choose multiple inputs                                                                                                    |
| 13 | TALKOVER Button                          | Press to allow the microphone to interrupt the selected input, the background audio fades out when the microphone is loud enough and fades in when the microphone is silent again |
| 14 | EXPAND Button                            | Press to increase the dynamic range of the output                                                                                                    |
| 15 | COMPRESS Button                          | Press to decrease the dynamic range of the output                                                                                                    |
| 16 | STORE Button                             | Press to save the device settings; use the adjustment knob or the input buttons to select the preset number                                                                       |
| 17 | RECALL Button                            | Press to bring back a stored preset, use the adjustment knob or the input buttons to select the preset number                                                                     |
| 18 | DISPLAY                                  | 2 line, 24 character LCD display                                                                                                    |
| 19 | Adjustment Knob                          | Turn to adjust the value of the selected function                                                                                                    |
| 20 | INPUT 1 (LEFT, RIGHT) RCA<br>Connectors  | Connect to an unbalanced stereo audio source                                                                                                    |
| 21 | INPUT 2 Terminal Block<br>Connector      | Connect to a balanced stereo audio source                                                                                                    |
| 22 | INPUT 3 S/PDIF RCA<br>Connector          | Connect to a digital audio source                                                                                                    |
| 23 | INPUT 4 MIC XLR Connector                | Connect to a microphone. The XLR connector provides 15V phantom power when the MIC switch is set for a condenser microphone                                                       |
| 24 | MIC MODE (DYN/COND.)<br>Pushbutton       | Press IN for dynamic mic, set OUT for condenser mic                                                                                                    |
| 25 | OUTPUT 1 (LEFT, RIGHT)<br>RCA Connectors | Connect to an unbalanced stereo audio acceptor (power amplifier)                                                                                                    |
| 26 | OUTPUT 2 Terminal Block<br>Connector     | Connect to an balanced stereo audio acceptor (power amplifier)                                                                                                    |
| 27 | OUTPUT 3 S/PDIF RCA<br>Connector         | Connect to a digital audio acceptor (digital power amplifier)                                                                                                    |
| 28 | PROGRAM Switch                           | Slide down to upgrade the device firmware (see section 7.4); slide up for normal operation                                                                                        |

#### Table 1: 910 Digital Audio Preamplifier Functions

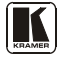

Your 910 Digital Audio Preamplifier

| #  | Feature                     | Function                                                                                                    |
|----|-----------------------------|----------------------------------------------------------------------------------------------------|
| 29 | FACTORY DEFAULT Button      | Press to revert to the default settings, including all the configured buttons                                |
| 30 | USB (PROGRAM) Connector     | Connect to the PC using a USB cable for remote control                                                       |
| 31 | RS-232 9-pin D-sub (F) Port | Connect to the RS-232 connector on the AV equipment or a PC or<br>other serial controller for remote control |
| 32 | ETHERNET RJ-45 Connector    | Connects to the PC or other serial controller through computer<br>networking LAN for remote control          |
| 33 | Power Connector with Fuse   | AC connector enabling power supply to the 910                                                                |
| 34 | Power Switch                | Illuminated switch for turning the unit ON and OFF                                                           |

## 5 Installing the 910 in a Rack

This section describes how to install the 910 in a rack.

#### Before Installing in a Rack

Before installing in a rack, be sure that the environment is within the recommended range:

| Operating temperature range | +5° to +45° C (41° to 113° F)  |
|-----------------------------|--------------------------------|
| Operating humidity range    | 10 to 90% RHL, non-condensing  |
| Storage temperature range   | -20° to +70° C (-4° to 158° F) |
| Storage humidity range      | 5 to 95% RHL, non-condensing   |

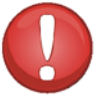

## CAUTION!

When installing on a 19" rack, avoid hazards by taking care that:

1. It is located within the recommended environmental conditions, as the operating ambient temperature of a closed or multi unit rack assembly may exceed the room ambient temperature.

2. Once rack mounted, enough air will still flow around the machine.

**3**. The machine is placed straight in the correct horizontal position.

4. You do not overload the circuit(s). When connecting the machine to the supply circuit, overloading the circuits might have a detrimental effect on overcurrent protection and supply wiring. Refer to the appropriate nameplate ratings for information. For example, for fuse replacement, see the value printed on the product label.

5. The machine is earthed (grounded) in a reliable way and is connected only to an electricity socket with grounding. Pay particular attention to situations where electricity is supplied indirectly (when the power cord is not plugged directly into the socket in the wall), for example, when using an extension cable or a power strip, and that you use only the power cord that is supplied with the machine.

#### How to Rack Mount

To rack-mount a machine: 1. Attach both ear brackets to the machine. To do so, remove the screws from each side of the machine (3 on each side), and replace those screws through the ear brackets.

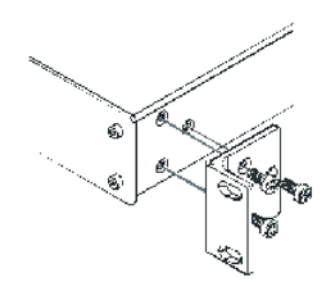

2. Place the ears of the machine against the rack rails, and insert the proper screws (not provided) through each of the four holes in the rack ears. Note:

• In some models, the front panel may feature built-in rack ears

• Detachable rack ears can be removed for desktop use

 Always mount the machine in the rack before you attach any cables or connect the machine to the power

 If you are using a Kramer rack adapter kit (for a machine that is not 19"), see the Rack Adapters user manual for installation instructions available from: http://www.kramerelectronics.com

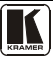

## 6 Connecting the 910 Digital Audio Preamplifier

To connect the **910** as illustrated in the example in <u>Figure 2</u><sup>1</sup>:

- 1. Connect the inputs:
  - Connect an unbalanced stereo source (for example, a tape recorder) to the left and right INPUT 1 RCA connectors
  - Connect an balanced stereo source (for example, a tape recorder) to the left (L+, L-), right (R+, R-) and ground (G) terminals on the INPUT 2 terminal block connectors
  - Connect a digital audio source (for example, a digital audio player) to the INPUT 3 S/PDIF RCA connector
  - Connect a microphone to the INPUT 4 MIC XLR connector (see <u>Section 6.4</u>). Set the MIC MODE button to Dynamic or Condenser (pressed in)
- 2. Connect the outputs:
  - Connect the left and right OUTPUT 1 RCA connectors to an unbalanced stereo audio acceptor (for example, a power amplifier)
  - Connect left (L+, L-), right (R+, R-) and ground (G) terminals on the OUTPUT 2 terminal block connectors to a balanced stereo audio acceptor (for example, a power amplifier)
  - Connect the OUTPUT 3 S/PDIF connector to a digital audio acceptor (for example, a digital power amplifier)
- 3. To remotely operate the **910**, make any of the following connections:
  - RS-232 9-pin D-sub port to a PC (see <u>Section 6.1</u>)
  - Ethernet RJ-45 connector to a network (see <u>Section 6.2</u>)
  - USB connector to a PC (see <u>Section 6.3</u>)
- 4. Connect the power  $\operatorname{cord}^2$  (not shown in <u>Figure 2</u>).

<sup>1</sup> Switch OFF the power on each device before connecting it to the 910. After connecting the 910, switch on its power and then switch on the power on each device

<sup>2</sup> We recommend that you use only the power cord supplied with this device

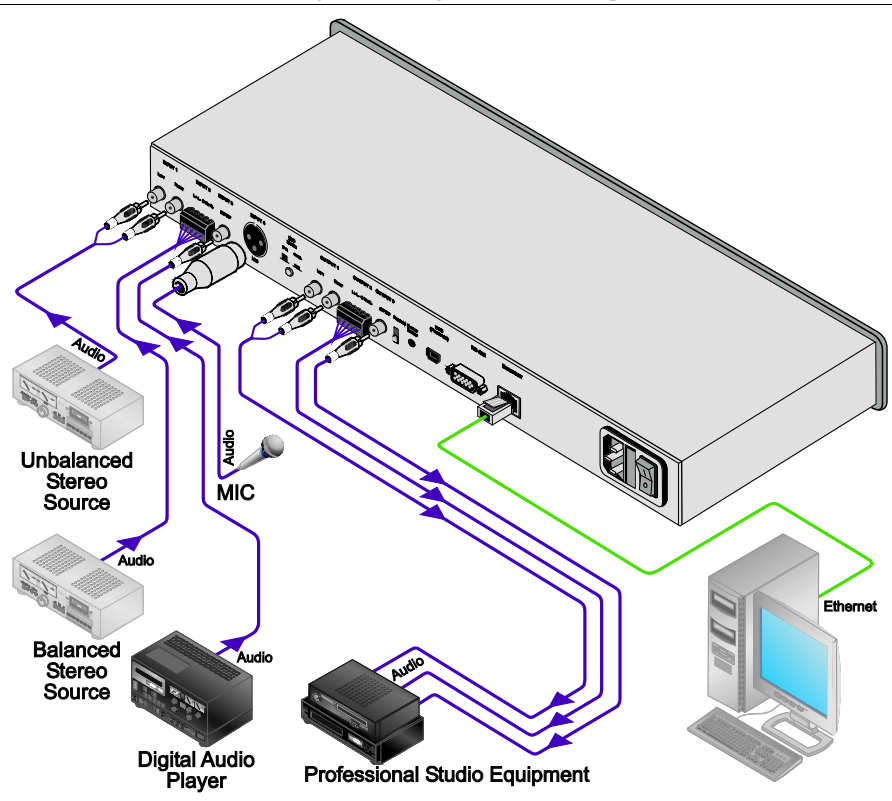

Figure 2: Connecting the 910 Digital Audio Preamplifier

### 6.1 Connecting the RS-232 Port

You can connect to the unit via a straight pin-to-pin RS-232 connection, using for example, a PC.

Connect the RS-232 9-pin D-sub port on the unit via a straight cable (pin 2 to pin 2, Pin 3 to pin 3, and pin 5 to pin 5) to the RS-232 9-pin D-sub port on the PC. Is a shielded cable is used, connect the shield to pin 5.

Note: There is no need to connect any other pins.

### 6.2 Connecting the ETHERNET Port

You can use the Ethernet port to control the 910.

• To connect directly to a PC using a crossover cable, see <u>Section 6.2.1</u>

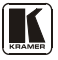

- To connect to a network hub or network router with a straightthrough cable, see <u>Section 6.2.2</u>
- To configure the Ethernet port, see <u>Section 6.2.3</u>

## 6.2.1 Connecting the ETHERNET Port Directly to a PC (Crossover Cable)

You can connect the Ethernet port of the **910** to the Ethernet port on your PC, via a crossover cable with RJ-45 connectors.

This type of connection is recommended for identification of the factory default IP Address of the **910** during the initial configuration

After connecting the Ethernet port, configure your PC as follows:

- 1. Right-click the My Network Places icon on your desktop.
- 2. Select Properties.
- 3. Right-click Local Area Connection Properties.
- 4. Select **Properties**. The Local Area Connection Properties window appears.
- 5. Select the Internet Protocol (TCP/IP) and click the **Properties** Button (see Figure 3).

| Local Area Connection P                                                                                                    | roperties          |      | ? ×       |  |  |  |
|----------------------------------------------------------------------------------------------------|--------------------|------|-----------|--|--|--|
| General                                                                                                    |                    |      |           |  |  |  |
| Connect using:                                                                                                    |                    |      |           |  |  |  |
| IBM Netfinity 10/1                                                                                                    | 00 Ethernet Adapte | er - |           |  |  |  |
|                                                                                                    |                    | Г    | Configure |  |  |  |
| Components checked are used by this connection:                                                                                                    |                    |      |           |  |  |  |
| Elient for Microsoft Networks     File and Printer Sharing for Microsoft Networks     file and Printer Sharing for Microsoft Networks     finternet Protocol (TCP/IP) |                    |      |           |  |  |  |
| Install                                                                                                    | <u>U</u> ninstall  | P.   | roperties |  |  |  |
| Description                                                                                                    |                    |      |           |  |  |  |
| Transmission Control Protocol/Internet Protocol. The default<br>wide area network protocol that provides communication<br>across diverse interconnected networks.     |                    |      |           |  |  |  |
| Sho <u>w</u> icon in taskba                                                                                                    | r when connected   |      |           |  |  |  |
|                                                                                                    |                    | ок   | Cancel    |  |  |  |

Figure 3: Local Area Connection Properties Window

6. Select Use the following IP address, and fill in the details as shown in <u>Figure 4</u>.

7. Click OK.

| nternet Protocol (TCP/IP) Prope                                                                             | rties ?>                                                                      |  |  |  |  |
|----------------------------------------------------------------------------------------------------|-------------------------------------------------------------------------------|--|--|--|--|
| General                                                                                                    |                                                                               |  |  |  |  |
| You can get IP settings assigned au<br>this capability. Otherwise, you need<br>the appropriate IP settings. | tomatically if your network supports<br>to ask your network administrator for |  |  |  |  |
| C Dbtain an IP address automatically                                                                        |                                                                               |  |  |  |  |
| □ Use the following IP address:                                                                             |                                                                               |  |  |  |  |
| IP address:                                                                                                 | 192.168.1.2                                                                   |  |  |  |  |
| Subnet mask:                                                                                                | <b>255</b> . 255 . 0                                                          |  |  |  |  |
| Default gateway:                                                                                            | · · · ·                                                                       |  |  |  |  |
| C Obtain DNS server address at                                                                              | utomatically                                                                  |  |  |  |  |
| Use the following DNS server                                                                                | addresses:                                                                    |  |  |  |  |
| Preferred DNS server:                                                                                       |                                                                               |  |  |  |  |
| Alternate DNS server:                                                                                       |                                                                               |  |  |  |  |
|                                                                                                    |                                                                               |  |  |  |  |
|                                                                                                    | Ad <u>v</u> anced                                                             |  |  |  |  |
|                                                                                                    | OK Cancel                                                                     |  |  |  |  |

Figure 4: Internet Protocol (TCP/IP) Properties Window

## 6.2.2 Connecting the ETHERNET Port via a Network Hub (Straight Through Cable)

You can connect the Ethernet port of the **910** to the Ethernet port on a network hub or network router, via a straight through cable with RJ-45 connectors.

#### 6.2.3 Configuring the Ethernet Port

To configure the Ethernet port, download the P3K configuration software<sup>1</sup>. Extract the file to a folder and create a shortcut on your desktop to the file.

Follow these steps to configure the port:

 Double click the desktop icon. The Connect screen appears as follows:

<sup>1</sup> Available from Kramer Electronics on our Web site at http://www.kramerelectronics.com

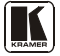

| O By IP | Enter | P address And Port |
|---------|-------|--------------------|
|         | IP:   | 192 . 168 . 1 . 39 |
|         | Port: | 50000              |
|         |       | KRAMER_0000        |
|         |       | KRAMER_0000        |
| Serial  |       | KRAMER_0000        |

Figure 5: Connect Screen

- 2. Select the method to connect to the Ethernet port of the **910**. Select:
  - Ethernet, if you know the IP address number<sup>1</sup> or the machine name. The default name for the machine is KRAMER\_XXXX<sup>2</sup>
  - Serial, if you are connected via a serial port
- 3. Click OK. The Device Properties window appears:

<sup>1</sup> The default IP address is 192.168.1.39

<sup>2</sup> The four digits are the last four digits of the machine's serial number

| vice Properties |                    | Codd Upgrade Firmware                |
|-----------------|--------------------|--------------------------------------|
| Name            | KRAMER_0000        | Please select the device for upgrade |
| Model           | 910                |                                      |
| Serial Number   | 0                  | 310 - Master                         |
| UDP local Port  | 50000              |                                      |
| TCP local port  | 5000               |                                      |
| K-Net-ID        | 1                  |                                      |
| MAC             | 888888             |                                      |
| IP              | 192 . 168 . 1 . 39 | - Farman the                         |
| Galeway         | 0.0.0.0            | Erorde                               |
| Mask            | 255 . 255 . 0 . 0  |                                      |
| Firmware        | 00.09.00.2332      |                                      |
| Build Date      | 2010/01/14         |                                      |
|                 | DHCP Enabled       |                                      |
|                 |                    | Stat Upgad                           |
|                 |                    |                                      |

Connecting the 910 Digital Audio Preamplifier

Figure 6: Device Properties Screen

4. If required, make changes and press Set. If not, click Close.

### 6.3 Connecting via USB

To connect the **910** via the USB port, you must plug the USB cable into the PC and install the Kramer USB driver downloaded from our Web site at <u>http://www.kramerelectronics.com</u>.

### 6.4 Connecting a Microphone to the XLR Input

Connect a microphone to the XLR input as illustrated in Figure 7.

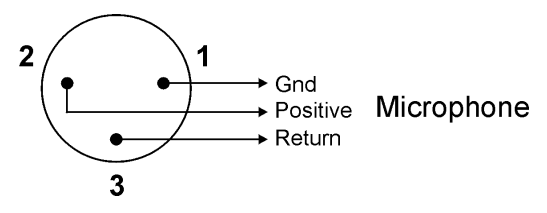

Figure 7: Connecting a Microphone to the XLR Input

**Note**: The XLR connector provides 15V phantom power when the MIC switch is set for a condenser microphone.

## 7 Operating the 910 Digital Audio Preamplifier

You can operate your 910 using:

- The front panel buttons (see <u>Section 7.1</u>)
- Serial commands via the RS-232/USB/Ethernet ports transmitted by a touch screen system, PC, or other serial controller (see Section 7.2)
- **RC-IR2** Infrared remote control transmitter (see <u>Section 7.3</u>)

#### 7.1 Using the Front Panel Buttons

The **910** is operated from its front panel buttons as follows (for an explanation of the front panel button functions see <u>Table 2</u>):

- 1. Select an input from 1 to 4 by pressing its INPUT button. The selected input appears in the display.
- 2. Select a function by pressing its appropriate button. The selected input and function appear in the display.
- 3. Adjust the function using the adjustment knob.

#### 7.1.1 Using MIX

To mix multiple inputs (any or all) press the MIX button and press any INPUT desired. Each selected input lights.

#### 7.1.2 Using Loudness

Pressing LOUDNESS activates and deactivates the loudness function.

#### 7.1.3 Using Talkover

To use the talkover function, press TALKOVER. The microphone on INPUT 4 activates. The audio fades out when the microphone input is loud enough and fades back in when the microphone is silent for approximately 1.5 seconds.

#### 7.1.4 Using Store

Up to four current settings can be stored in four presets. To store a preset: press STORE, it flashes. Choose a preset location by turning the adjustment knob or pressing an INPUT button. Press STORE again to save the preset.

#### 7.1.5 Using Recall

To recall any of the four presets: press RECALL, it flashes. Choose a preset location by turning the adjustment knob or pressing an INPUT button. Press RECALL to activate the preset.

| Button Display |        |      | Function     | Meaning/Range                  | Notes                                                                                    |
|----------------|--------|------|--------------|--------------------------------|------------------------------------------------------------------------------------------|
| MUTE           |        | Mute |              | When pressed, stops all output |                                                                                          |
|                |        |      | INPUT 1      | Unbalanced stereo              |                                                                                          |
|                | 1 2    | 2    | INPUT 2      | Balanced stereo                | Only one input lights when selected.                                                     |
|                | 3      | 4    | INPUT 3      | S/PDIF digital stereo          | multiple buttons light when MIX pressed                                                  |
|                |        |      | INPUT 4      | Microphone                     |                                                                                          |
|                |        |      | Bass         | -40 to +40                     | Adjusts low-level tones                                                                  |
|                | BASS   | TREB | Treble       | -40 to +40                     | Adjusts high-level tones                                                                 |
|                | MID    | LDNS | Mid          | -40 to +40                     | Adjusts mid-level tones                                                                  |
|                |        |      | Loudness     | -40 to +40                     | Toggles loudness on and off                                                              |
|                |        |      | Volume       | -100 to +24                    | Adjusts output volume                                                                    |
|                | VOL    | BAL  | Balance      | -24 to +24                     | Adjusts right and left volume                                                            |
|                | EQ DLY |      | Equalization | -40 to +40 each band           | Equalizes 7 bands from low to high<br>frequency; each press advances to the<br>next band |
|                |        |      | Delay        | 0 to 60                        | Delay in milliseconds to avoid feedback from the microphone                              |
|                |        |      | Talkover     |                                | Activates INPUT 4 (mic) and lowers all<br>other inputs to the background                 |
|                | TR     | EXPD | Expand       |                                | Increases the dynamic range of the<br>output by a fixed ratio                            |
|                | MIX    | CMPS | Mix          |                                | Allows multiple inputs                                                                   |
|                |        |      | Compress     |                                | Decreases the dynamic range of the<br>output by a fixed ratio                            |
|                |        |      | Store        |                                | Stores four presets: press STORE, adjust<br>for preset number, press STORE               |
|                | STO    |      | Recall       |                                | Recalls four presets: press RECALL,<br>adjust for preset number, press RECALL            |
|                | RCL    |      |              |                                |                                                                                          |

#### Table 2: 910 Front Panel Button Functions

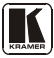

#### 7.2 Controlling the 910 from the PC

To operate your device remotely from your PC over the RS-232, USB or Ethernet ports, you need to download and install Kramer's **910** Control Application<sup>1</sup>.

| [ Digit | al Audi        | io Preamp | lifier 910 | 1     |      |                 |          | _!                 |  |
|---------|----------------|-----------|------------|-------|------|-----------------|----------|--------------------|--|
| Volume  | Tone           | Equalizer | Balance    | Delay | Rest | art COM         | About    |                    |  |
| Inputs  | 2<br><br><br>4 | Preset    | s3         | 4     |      | ☐ Mute<br>☐ Mix | TalkOver | Expand<br>Compress |  |

Figure 8: 910 Control Application Screen

For an explanation of all control commands, see Section 10.

#### 7.3 Using the Infrared Remote Controller

To operate your device using the **RC-IR2** infrared remote controller, see the User Manual packed with the remote controller.

### 7.4 Updating the 910 Firmware

The **910** functions by means of a device microcontroller that runs firmware located in FLASH memory.

You can download<sup>1</sup> and upgrade the latest version of firmware<sup>2</sup> according to the recommendation of Kramer Technical Support.

<sup>1</sup> Available on our Web site at http://www.kramerelectronics.com

<sup>2</sup> The firmware is installed using the P3K software available from the Kramer Web site http://www.kramerelectronics.com

## 8 Technical Specifications

The **910** technical specifications are shown in <u>Table 3</u>:

| INPUTS:             | <ol> <li>unbalanced stereo audio on an RCA connector;</li> <li>balanced stereo audio on a 5-pin terminal block;</li> <li>S/PDIF on an RCA connector;</li> <li>mono balanced microphone on an XLR (F) connector (provides<br/>15V phantom power when the MIC switch is set for a condenser<br/>microphone)</li> </ol> |
|---------------------|----------------------------------------------------------------------------------------------------|
| OUTPUTS:            | 1 unbalanced stereo audio on an RCA connector;<br>1 balanced stereo audio on a 5-pin terminal block;<br>1 S/PDIF on an RCA connector                                                                                                    |
| OUTPUT LEVEL:       | 8Vpp                                                                                                    |
| BANDWIDTH (-3dB):   | 21.7kHz                                                                                                    |
| S/N RATIO:          | 75dB @1kHz, weighted                                                                                                    |
| CONTROLS:           | Volume: <-75 to +23.5dB;<br>Bass: -15 to +15dB @100Hz;<br>Mid: -20 to +20dB @1kHz;<br>Treble: -10 to +10dB @20kHz;<br>Loudness: +10.6dB @50Hz, +4.3dB @1kHz, +6.8dB @20kHz;<br>Balance: <-64 to 0dB @1kHz;<br>Delay: 90usec to 300usec;<br>Expand: +23.8dB @1kHz;<br>Compress: -3.3dB @1kHz                          |
| VOLTAGE GAIN:       | 22.5dB at max gain                                                                                                    |
| COUPLING:           | AC                                                                                                    |
| AUDIO THD + NOISE:  | 0.1% @1kHz                                                                                                    |
| AUDIO 2nd HARMONIC: | 0.03% @1kHz                                                                                                    |
| POWER SOURCE:       | 100-230V AC                                                                                                    |
| DIMENSIONS          | 19" x 7" x 1U (W, D, H)                                                                                                    |
| WEIGHT:             | 2.0kg (4.4lbs)                                                                                                    |
| ACCESSORIES:        | Power cord, rack "ears", IR remote control transmitter and<br>Windows <sup>®</sup> -based Kramer control software                                                                                                    |

Table 3: 910 Technical Specifications<sup>1</sup>

<sup>1</sup> Specifications are subject to change without notice

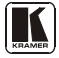

#### 9 **Protocol 3000 Syntax**

#### 9.1 **Host Message Format**

| Start | Address (optional) | Body    | Delimiter |
|-------|--------------------|---------|-----------|
| #     | Destination_id@    | Message | CR        |

#### 9.1.1 Simple Command

Command string with only one command without addressing:

| Start | Body                                | Delimiter |
|-------|-------------------------------------|-----------|
| #     | Command SP Parameter_1,Parameter_2, | CR        |

#### 9.1.2 Command String

Formal syntax with commands concatenation and addressing:

| Start | Address         | Body                                                                                                    | Delimiter |
|-------|-----------------|----------------------------------------------------------------------------------------------------|-----------|
| #     | Destination_id@ | Command_1 Parameter1_1,Parameter1_2, <br>Command_2 Parameter2_1,Parameter2_2, <br>Command_3 Parameter3_1,Parameter3_2, | CR        |

#### 9.2 **Device Message Format**

| Start | Address (optional) | Body    | delimiter |
|-------|--------------------|---------|-----------|
| ~     | Sender_id@         | Message | CRLF      |

#### 9.2.1 Device Long Response

#### Echoing command:

| Start | Address (optional) | Body                               | Delimiter |
|-------|--------------------|------------------------------------|-----------|
| ~     | Sender_id@         | Command SP [Param1, Param2] result | CR LF     |

$$\mathbf{CR}$$
 = Carriage return (ASCII 13 = 0x0D)

**LF** = Line feed (ASCII 10 = 0x0A) **SP** = Space (ASCII 32 = 0x20)

## 10 910 Commands in Protocol 3000

This RS-232/RS-485 communication protocol lets you control the machine from any standard terminal software (for example, Windows<sup>®</sup> HyperTerminal Application) and uses a data rate of 115200 baud, with no parity, 8 data bits, and 1 stop bit.

This section describes all commands sent to the **910**. For an explanation of the syntax and use of Protocol 3000, see Section 10.

### 10.1 Help Commands

| Command              | Syntax | Response |
|----------------------|--------|----------|
| Protocol handshaking | #CR    | ~OKCRLF  |

#### 10.2 Device Initiated Messages

| Command                                     | Syntax                                                          |
|---------------------------------------------|-----------------------------------------------------------------|
| Start message                               | Kramer Electronics LTD. , Device Model Version Software Version |
| Switcher actions:                           |                                                                 |
| Audio channel has switched (breakaway mode) | AUD IN>OUT                                                      |

## 10.3 Result and Error Codes

|                                                               | Syntax                |
|---------------------------------------------------------------|-----------------------|
| Command ran successfully, no error.                           | COMMAND PARAMETERS OK |
| Protocol Errors:                                              |                       |
| Syntax error                                                  | ERR001                |
| Command not available for this device                         | ERR002                |
| Parameter is out of range                                     | ERR003                |
| Unauthorized access (command run without the matching login). | ERR004                |

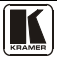

#### 10.4 Basic Routing Commands

| Switch audio          | AUD [N>OUT], [N>OUT],<br>Short form: A [N>OUT], [N>OUT], | AUD IN-OUT, IN-OUT,RESULT |
|-----------------------|----------------------------------------------------------|---------------------------|
| Read audio connection | AUD? OUT<br>Short form: A? OUT                           |                           |
|                       | AUD? *                                                   | AUD IN>1, IN>2,           |

#### Parameter Description:

IN = Input number or '0' to disconnect output.

'>' = Connection character between in and out parameters.

OUT = Output number or '\*' for all outputs.

#### Example:

| Switch audio input 2 to output 1 | #A 2>1CR | ~AUD 2>1 OKCRLF |
|----------------------------------|----------|-----------------|
|----------------------------------|----------|-----------------|

#### 10.5 Preset Commands

| Command                      | Syntax                       | Response                     |
|------------------------------|------------------------------|------------------------------|
| Store current connections to | PRST-STO PRESET              | PRST-STO PRESET RESULT       |
| preset                       | Short form: PSTO PRESET      |                              |
| Recall saved preset          | PRST-RCL PRESET              | PRST-RCL PRESET RESULT       |
|                              | Short form: PRCL PRESET      |                              |
| Delete saved preset          | PRST-DEL PRESET              | PRST-DEL PRESET RESULT       |
|                              | Short form: PDEL PRESET      |                              |
| Read audio connections from  | PRST-AUD? PRESET,OUT         | PRST-AUD PRESET: IN>OUT      |
| saved preset                 | Short form: PAUD? PRESET,OUT |                              |
|                              | PRST-AUD? PRESET, *          | PRST-AUD PRESET: IN>1, IN>2, |
| Read saved presets list      | PRST-LST?                    | PRST-LST PRESET, PRESET,     |
|                              | Short form: PLST?            |                              |

#### Parameter Description:

PRESET = Preset number.

OUT = Output in preset to display, '\*' for all.

#### Examples:

| Store current audio connections to preset 5 | #PRST-STR 5CR | ~PRST-STR 5 OKCRLF |
|---------------------------------------------|---------------|--------------------|
| Recall audio connections from<br>preset 3   | #PRCL 3CR     | ~PRST-RCL 3 OKCRLF |

## 10.6 Audio Parameter Commands

| Command                   | Syntax                                 | Response                |
|---------------------------|----------------------------------------|-------------------------|
| Set simple audio volume   | VOLUME VOLUME                          | VOLUME VOLUME RESULT    |
|                           | Short form: VOL VOLUME                 |                         |
| Increase/decrease         | VOLUME +/-                             | VOLUME +/- RESULT       |
| simple audio volume       | Short form: VOL +/-                    |                         |
| Read simple audio level   | VOLUME?                                | VOLUME VOLUME           |
|                           | Short form: VOL?                       |                         |
| Set audio level in        | AUD-LVL STAGE, CHANNEL, VOLUME         | AUD-LVL STAGE, CHANNEL, |
| specific amplifier stage. | Short form: ADL STAGE, CHANNEL, VOLUME | VOLUME RESULT           |
| Read audio volume level   | AUD-LVL? STAGE, CHANNEL                | AUD-LVL STAGE, CHANNEL, |
|                           | Short form: ADL? STAGE                 | VOLUME                  |

Advanced commands for controlling each stage of audio amplification:

| Set audio bass level   | BASS BASS                     | BASS BASS RESULT                |
|------------------------|-------------------------------|---------------------------------|
|                        | Short form: ADB, BASS         |                                 |
| Read audio bass level  | BASS?                         | BASS BASS                       |
|                        | Short form: ADB?              |                                 |
| Set audio treble level | TREBLE TREBLE                 | TREBLE TREBLE RESULT            |
|                        | Short form: ADT TREBLE        |                                 |
| Read audio treble      | TREBLE?                       | TREBLE TREBLE                   |
|                        | Short form: ADT?              |                                 |
| Set audio midrange     | MIDRANGE MID_RANGE            | MIDRANGE MID_RANGE RESULT       |
|                        | Short form: ADM MID_RANGE     |                                 |
| Read audio midrange    | MIDRANGE?<br>Short form: ADM? | MIDRANGE MID_RANGE              |
| Set audio loudness     | LOUDNESS LOUDNESS             | LOUDNESS LOUDNESS RESULT        |
|                        | Short form: ADS LOUDNESS      |                                 |
| Read audio loudness    | LOUDNESS?                     | LOUDNESS LOUDNESS               |
|                        | Short form: ADS?              |                                 |
| Set audio mix          | MIX MIX-MODE                  | MIX MIX-MODE RESULT             |
| Read audio mix         | MIX?                          | MIX MIX-MODE                    |
| Mute audio             | MUTE MUTE-MODE                | MUTE MUTE-MODE RESULT           |
| Read audio mute state  | MUTE?                         | MUTE MUTE-MODE                  |
| Set balance mode       | BALANCE BALANCE-LEVEL         | BALANCE BALANCE-LEVEL RESULT    |
| Read balance mode      | BALANCE?                      | BALANCE BALANCE-LEVEL           |
| Set equalizer          | EQUALIZER BAND, EQ_LEVEL      | EQUALIZER BAND, EQ_LEVEL RESULT |
| Read equalizer         | EQUALIZER? BAND               | EQUALIZER BAND, EQ_LEVEL        |
| Set delay              | DELAY DELAY_VOL               | DELAY DELAY_VOL RESULT          |
| Read delay             | DELAY?                        | DELAY DELAY_VOL                 |
| Set talk over          | TLK TALKOVER_MODE             | TLK TALKOVER_MODE RESULT        |
| Read talk over         | TLK?                          | TLK TALKOVER_MODE               |
| Set expand             | EXPAND EXPAND_MODE            | EXPAND EXPAND_MODE RESULT       |
| Read expand            | EXPAND?                       | EXPAND EXPAND_MODE              |
| Set compress           | COMPRESS COMPRESS_MODE        | COMPRESS COMPRESS_MODE RESULT   |
| Read compress          | COMPRESS?                     | COMPRESS COMPRESS_MODE          |

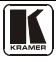

| Parameter Description:                          |                                                                                                    |                                   |                           |
|-------------------------------------------------|----------------------------------------------------------------------------------------------------|-----------------------------------|---------------------------|
| STAGE = 'IN, 'OUT'                              | STAGE = 'IN, 'OUT'                                                                                 |                                   |                           |
| or                                              |                                                                                                    |                                   |                           |
| Numeric value of present a                      | udio processing stage. For ex                                                                      | ample: '0' for input level, '1' f | or pre-amplifier, '2' for |
| amplifier (OUT) etc.                            |                                                                                                    |                                   |                           |
| CHANNEL = Input or Outp                         | ut #                                                                                               |                                   |                           |
| VOLUME / BASS / TREBL                           | VOLUME / BASS / TREBLE / MID_RANGE = Audio parameter in Kramer units, minus sign precedes negative |                                   |                           |
| values.                                         |                                                                                                    |                                   |                           |
| +                                               | + increase current value,                                                                          |                                   |                           |
| decrease cu                                     | urrent value.                                                                                      |                                   |                           |
| MIX =                                           | TLK =                                                                                              | EXPAND =                          | COMPRESS =                |
| '0' or 'OFF' '0' or 'OFF' '0' or 'OFF'          |                                                                                                    |                                   |                           |
| '1' or 'ON' '1' or 'ON' '1' or 'ON' '1' or 'ON' |                                                                                                    |                                   |                           |

## 10.7 Identification Commands

| Command                                   | Syntax            | Response                                |
|-------------------------------------------|-------------------|-----------------------------------------|
| Protocol handshaking                      | #CR               | ~OK CRLF                                |
| Read device model                         | MODEL?            | MODEL MACHINE_MODEL                     |
| Read device serial number                 | SN?               | SN SERIAL_NUMBER                        |
| Read device firmware version              | VERSION?          | VERSION MAJOR .MINOR .BUILD .REVISION   |
| Set machine name                          | NAME MACHINE_NAME | NAME MACHINE_NAME RESULT                |
| Read machine name                         | NAME?             | NAME MACHINE_NAME                       |
| Reset machine name to<br>factory default* | NAME-RST          | NAME-RST MACHINE_FACTORY_NAME<br>RESULT |

\*Note: The machine name is not the same as the model name. The machine name is used to identify a specific machine or a network in use (with DNS feature on).

MACHINE\_NAME = Up to 14 alphameric chars.

\* Machine factory name = Model name + last 4 digits from serial number.

## 10.8 Network Setting Commands

| Command             | Syntax                   | Response                    |
|---------------------|--------------------------|-----------------------------|
| Set IP address      | NET-IP IP_ADDRESS        | NET-IP IP_ADDRESS RESULT    |
|                     | Short form: NTIP         |                             |
| Read IP address     | NET-IP?                  | NET-IP IP_ADDRESS           |
|                     | Short form: NTIP?        |                             |
| Read MAC address    | NET-MAC?                 | NET-MAC MAC_ADDRESS         |
|                     | Short form: NTMC         |                             |
| Set subnet mask     | NET-MASK SUBNET_MASK     | NET-MASK SUBNET_MASK RESULT |
|                     | Short form: NTMSK        |                             |
| Read subnet mask    | NET-MASK?                | NET-MASK SUBNET_MASK        |
|                     | Short form: NTMSK?       |                             |
| Set gateway address | NET-GATE GATEWAY_ADDRESS | NET-GATE GATEWAY_ADDRESS    |
|                     | Short form: NTGT         | RESULT                      |
| Read subnet mask    | NET-GATE?                | NET-GATE GATEWAY_ADDRESS    |
|                     | Short form: NTGT?        |                             |

| Command          | Syntax                                 | Response                  |
|------------------|----------------------------------------|---------------------------|
| Set DHCP mode    | NET-DHCP DHCP_MODE<br>Short form: NTDH | NET-DHCP DHCP_MODE RESULT |
| Read subnet mask | NET-DHCP?<br>Short form: NTDH?         | NET-DHCP DHCP_MODE        |

#### DHCP\_MODE =

'0' - Don't use DHCP (Use IP set by factory or IP set command).

'1' – Try to use DHCP, if unavailable use IP as above.

| Change protocol<br>Ethernet port | ETH-PORT PROTOCOL, PORT<br>Short form: ETHP | ETH-PORT PROTOCOL PORT RESULT |
|----------------------------------|---------------------------------------------|-------------------------------|
| Read protocol<br>Ethernet port   | ETH-PORT? PROTOCOL<br>Short form: ETHP?     | ETH-PORT PROTOCOL, PORT       |

PROTOCOL = TCP/UDP (transport layer protocol)

PORT = Ethernet port that accepts Protocol 3000 commands

1-65535 = User defined port

0 - Reset port to factory default (50000 for UDP, 5000 for TCP)

## **10.9 Machine Information Commands**

| Command                                | Syntax                               | Response                                       |
|----------------------------------------|--------------------------------------|------------------------------------------------|
| Set device time and date               | TIME DATE_TIME                       | TIME DATE_TIME RESULT                          |
| Read device time and date              | TIME?                                | TIME? DATE_TIME                                |
| Note: Time setting commands            | s require administrator authorizatio | n.                                             |
| Read in/out count                      | INFO-IO?                             | INFO-IO: IN INPUTS_COUNT, OUT<br>OUTPUTS_COUNT |
| Read max preset count                  | INFO-PRST?                           | INFO-PRST: AUD PRESET_AUDIO_COUNT              |
| Reset to factory default configuration | FACTORY                              | FACTORY RESULT                                 |

### 10.10 Command Terms

#### Command

A sequence of ASCII letters ('A'-'Z', 'a'-'z' and '-'). Command and parameters must be separated by at least one space.

#### Parameters

A sequence of alphameric ASCII characters ('0'-'9','A'-'Z','a'-'z' and some special characters for specific commands). Parameters are separated by commas.

#### Message string

Every command entered as part of a message string begins with a **message starting character** and ends with a **message closing character**. **Note:** A string can contain more than one command. Commands are separated by a pipe ( '|' ) character.

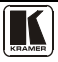

#### Message starting character

'#' – For host command/query '~' – For machine response

**Device address** (Optional, for K-NET) K-NET Device ID followed by '@'

#### Query sign

'?' follows some commands to define a query request.

#### All outputs sign

'\*' defines all outputs.

#### Message closing character

<u>CR</u> – For host messages; carriage return (ASCII 13) <u>CRLF</u> – For machine messages; carriage return (ASCII 13) + line-feed (ASCII 10)

#### Command chain separator character

When a message string contains more then one command, a pipe ( '|' ) character separates each command.

Spaces between parameters or command terms are ignored.

## 10.11 Entering Commands

You can directly enter all commands using a terminal with ASCII communications software, such as HyperTerminal, Hercules, etc. Connect the terminal to the serial, Ethernet, or USB port on the Kramer device. To enter  $\mathbb{CR}$ , press the Enter key.

(**LF** is also sent but is ignored by command parser).

For commands sent from some non-Kramer controllers like Crestron, some characters require special coding (such as, /X##). Refer to the controller manual.

### 10.12 Command Forms

Some commands have short name syntax in addition to long name syntax to allow faster typing. The response is always in long syntax.

### 10.13 Command Chaining

Multiple commands can be chained in the same string. Each command is delimited by a pipe character ( '|' ). When chaining commands, enter the **message starting character** and the **message closing character** only once, at the beginning of the string and at the end.

Commands in the string do not execute until the closing character is entered.

A separate response is sent for every command in the chain.

#### 10.14 Maximum String Length

64 characters

#### 10.15 Backward Support

Protocol 2000 is transparently supported by Protocol 3000. You can switch between protocols using a switch protocol command from either platform.

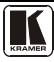

#### LIMITED WARRANTY

Kramer Electronics (hereafter Kramer) warrants this product free from defects in material and workmanship under the following terms.

#### HOW LONG IS THE WARRANTY

Labor and parts are warranted for seven years from the date of the first customer purchase.

#### WHO IS PROTECTED?

Only the first purchase customer may enforce this warranty.

#### WHAT IS COVERED AND WHAT IS NOT COVERED

Except as below, this warranty covers all defects in material or workmanship in this product. The following are not covered by the warranty:

- Any product which is not distributed by Kramer, or which is not purchased from an authorized Kramer dealer. If you are
  uncertain as to whether a dealer is authorized, please contact Kramer at one of the agents listed in the Web site
  www.kramerelectronics.com.
- Any product, on which the serial number has been defaced, modified or removed, or on which the WARRANTY VOID IF TAMPERED sticker has been torm, reattached, removed or otherwise interfered with.
- 3. Damage, deterioration or malfunction resulting from:
  - i) Accident, misuse, abuse, neglect, fire, water, lightning or other acts of nature
  - ii) Product modification, or failure to follow instructions supplied with the product
  - iii) Repair or attempted repair by anyone not authorized by Kramer
  - iv) Any shipment of the product (claims must be presented to the carrier)
  - v) Removal or installation of the product
  - vi) Any other cause, which does not relate to a product defect
- vii) Cartons, equipment enclosures, cables or accessories used in conjunction with the product

#### WHAT WE WILL PAY FOR AND WHAT WE WILL NOT PAY FOR

We will pay labor and material expenses for covered items. We will not pay for the following:

- 1. Removal or installations charges.
- Costs of initial technical adjustments (set-up), including adjustment of user controls or programming. These costs are the responsibility of the Kramer dealer from whom the product was purchased.
- 3. Shipping charges.

#### HOW YOU CAN GET WARRANTY SERVICE

- 1. To obtain service on you product, you must take or ship it prepaid to any authorized Kramer service center.
- Whenever warranty service is required, the original dated invoice (or a copy) must be presented as proof of warranty coverage, and should be included in any shipment of the product. Please also include in any mailing a contact name, company, address, and a description of the problem(s).
- 3. For the name of the nearest Kramer authorized service center, consult your authorized dealer.

#### LIMITATION OF IMPLIED WARRANTIES

All implied warranties, including warranties of merchantability and fitness for a particular purpose, are limited in duration to the length of this warranty.

#### EXCLUSION OF DAMAGES

The liability of Kramer for any effective products is limited to the repair or replacement of the product at our option. Kramer shall not be liable for:

- 1. Damage to other property caused by defects in this product, damages based upon inconvenience, loss of use of the product, loss of time, commercial loss; or:
- Any other damages, whether incidental, consequential or otherwise. Some countries may not allow limitations on how long an implied warranty lasts and/or do not allow the exclusion or limitation of incidental or consequential damages, so the above limitations and exclusions may not apply to you.

This warranty gives you specific legal rights, and you may also have other rights, which vary from place to place.

NOTE: All products returned to Kramer for service must have prior approval. This may be obtained from your dealer.

This equipment has been tested to determine compliance with the requirements of:

| EN-50081: | "Electromagnetic compatibility (EMC);                            |
|-----------|------------------------------------------------------------------|
|           | generic emission standard.                                       |
|           | Part 1: Residential, commercial and light industry"              |
| EN-50082: | "Electromagnetic compatibility (EMC) generic immunity standard.  |
|           | Part 1: Residential, commercial and light industry environment". |
| CFR-47:   | FCC* Rules and Regulations:                                      |
|           | Part 15: "Radio frequency devices                                |
|           | Subpart B Unintentional radiators"                               |

#### CAUTION!

- Servicing the machines can only be done by an authorized Kramer technician. Any user who makes changes or modifications to the unit without the expressed approval of the manufacturer will void user authority to operate the equipment.
- Solution Use the supplied DC power supply to feed power to the machine.
- Please use recommended interconnection cables to connect the machine to other components. \* FCC and CE approved using STP cable (for twisted pair products)

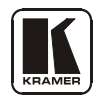

For the latest information on our products and a list of Kramer distributors visit <u>www.kramerelectronics.com</u> where updates to this user manual may be found. We welcome your questions, comments and feedback.

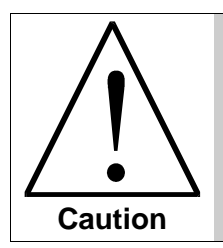

**Safety Warning**: Disconnect the unit from the power supply before opening/servicing.

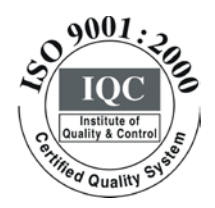

CE

Kramer Electronics, Ltd. Web site: www.kramerelectronics.com E-mail: info@kramerel.com P/N: 2900-000492 REV 3